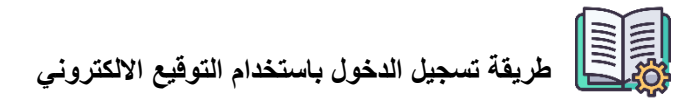

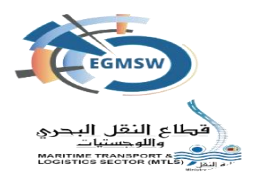

3- يقوم بتحميل الأداة وكذلك الفيديو التعريفي من خلال النافذة

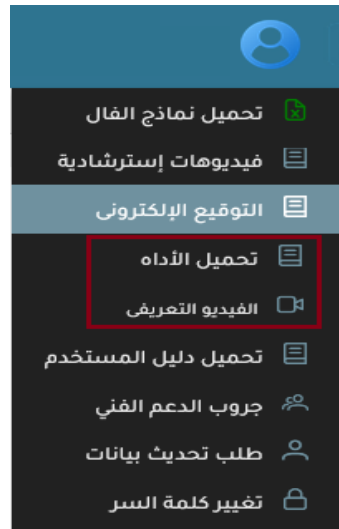

🕞 تسجيل الخروج

4- بعد تحميل الأداة يقوم التوكيل بفتحها سيتم تحميل هذا البرنامج في حالة عدم وجوده مسبقا بالجهاز 5- يقوم التوكيل بتثبيته على الجهاز الخاص به 6- بعد التثبيت يقوم التوكيل بفتح أداة التأكد من التوقيع الالكتروني

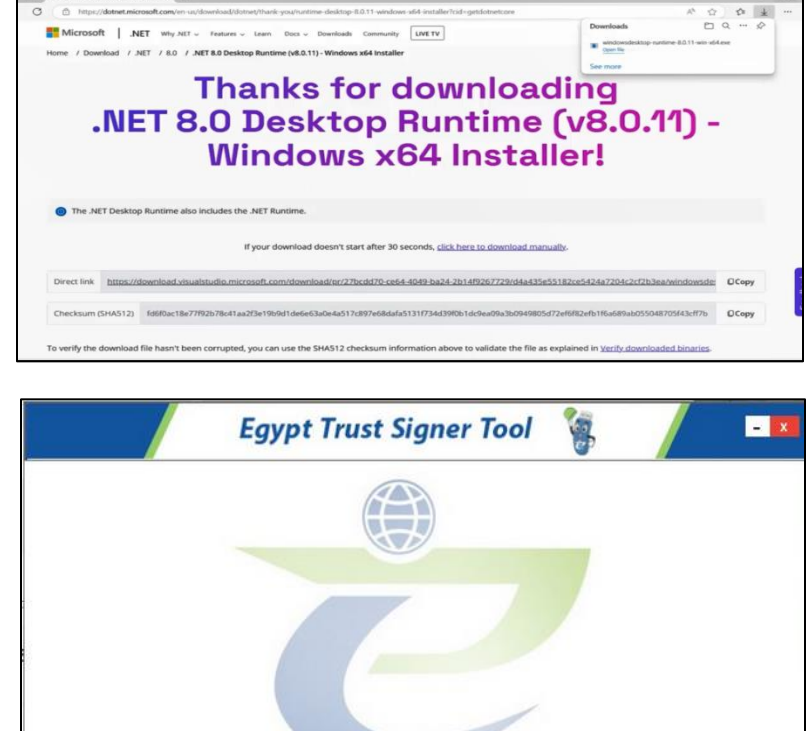

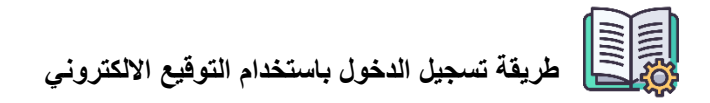

✓ يتم تفعيل تسجيل الدخول باستخدام التوكين
 من الايقونة المحددة بالمربع الأحمر

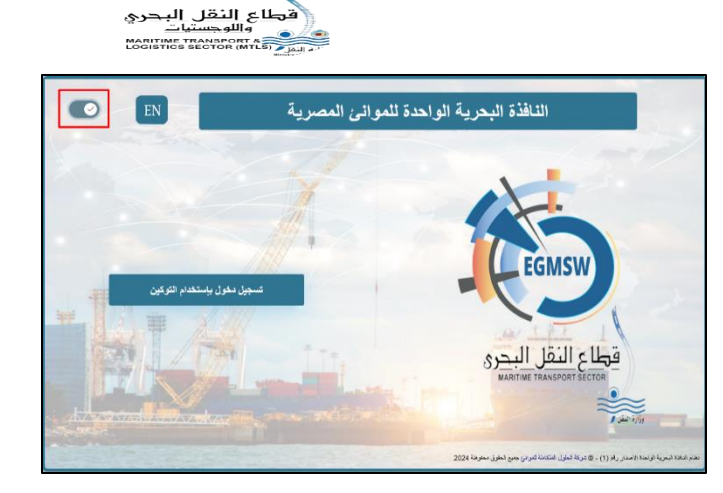

7- بعد الضغط على تسجيل الدخول باستخدام
 التوكين تظهر الشاشة الخاصة بكلمة السر
 8- يقوم التوكيل بتسجيل كلمة السر ثم الضغط
 على موافق

|       | ×                           |
|-------|-----------------------------|
|       | ادخل كلمة سو التوكين        |
|       |                             |
|       | الا تطلب كلمة السر مرة أخرى |
| تراجع | موافق                       |

9- في حالة ظهور الشاشة الخاصة باختيار الشهادة يتم اختيار More choices تظهر الشاشة التالية

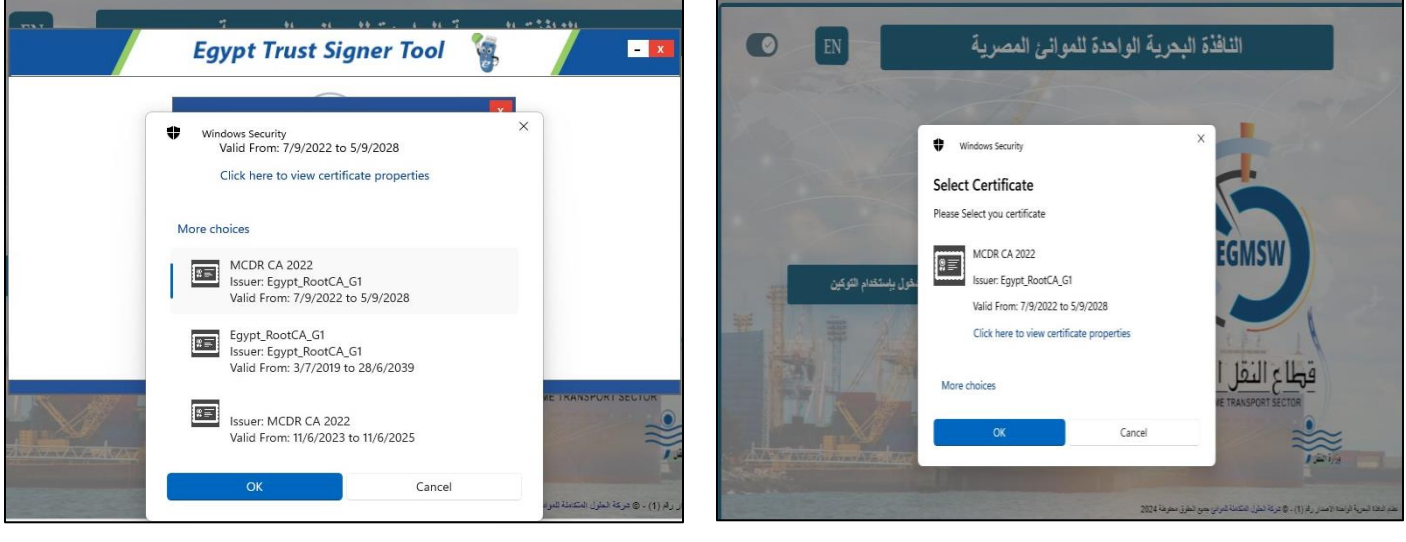

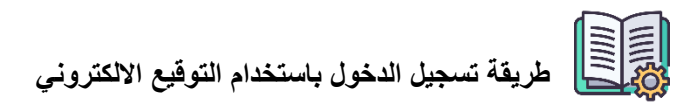

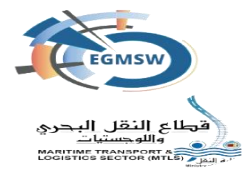

- 11- في حالة صحة الشهادة المختارة سيتم تسجيل الدخول على النظام
  △ في حالة ان التوكين المستخدم به الرقم القومي الخاص بالمستخدم سيقوم النظام بالدخول على هذا المستخدم تحديدا
  △ في حالة ان التوكين به رقم ضريبي فقط سيقوم النظام بتسجيل الدخول على اول مستخدم تم يبيله على النافذة بهذا الرقم الضريبي
  - 12- في حالة عدم وجود شهادة 13- وفي حالة ظهور رسالة عفوا برجاء التأكد من اعداد التوقيع بشكل سليم على الجهاز

| Egypt Trust Signer Tool 🍇 🛛 🖃                                       | Egypt Trust Signer Tool 🐐 🦷 🔤                                                                                                    |
|---------------------------------------------------------------------|----------------------------------------------------------------------------------------------------|
| عفوا برجاء التأكد من اعداد التوقيع بشكل سليم على<br>الجهاز<br>موافق | Windows Security    X      Select Certificate      Please Select you certificate      Image: Control of the second second se |
|                                                                     | بتم اتخاذ الخطمات التلابة                                                                                                    |

 التأكد من توصيل التوكين بجهاز الكمبيوتر الخاص بالمستخدم وفيه حالة التأكد من وجوده
 التواصل مع مزود خدمة التوقيع الالكتروني الخاص بالمستخدم